## PRODUCTIV

## For Internal Use Only

## **Finding Related Messages in Outlook**

There are times when you have tons of emails to read, you want to check first if there are other related emails that you can refer to before replying. You may also want to know what started the conversation.

<u>Click here</u> to learn how Outlook can help you find related emails quickly.

> Prepared by Information Security and IT Governance Division of ICT. ProductivI.T.y showcases tips & tricks on various office and branch applications.

Outlook

## **Finding Related Emails in Outlook**

To find all the related emails of an email,

- 1. Select a message from the Reading Pane, then Right-click.
- 2. From the Menu, select Find All, then select Related Messages... .

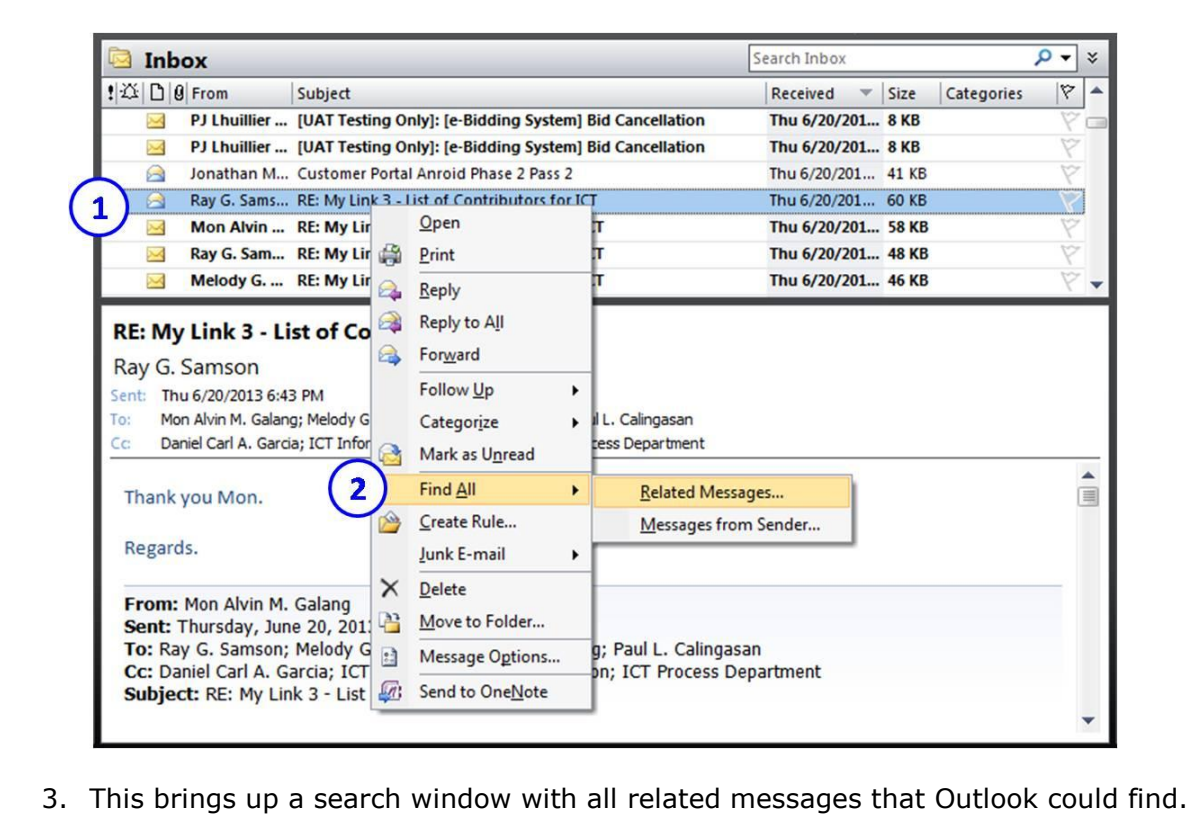

|                       | Messages: Advanced - Advanced Find <u>File Edit View T</u> ools                                                                        |
|-----------------------|----------------------------------------------------------------------------------------------------|
|                       | Look for: Messages  In: Inbox;Sent Items;FGP_DEC2012 Browse                                                                            |
|                       | Messages More Choices Advanced Find Now                                                                                                |
|                       | Search for the word(s): In: subject field only New Search                                                                              |
|                       | From                                                                                                    |
|                       | Sent To                                                                                                    |
|                       | Where I am: the only person on the To line                                                                                             |
|                       |                                                                                                    |
|                       | 3                                                                                                    |
|                       | t  △   0  From   Subject   Recei   Si   Categ   In Folder   ♥ ▲                                                                        |
|                       | Mo RE: My Link 3 - List of Contrib Thu 6 5 Inbox                                                                                       |
|                       | Ray RE: My Link 3 - List of Contrib Thu 6 4 Inbox                                                                                      |
|                       | Ray My Link 3 - List of Contributors Thu 6 2 Inbox                                                                                     |
|                       |                                                                                                    |
|                       | 5 Items                                                                                                    |
| 4.                    | Select and Double-click a message to open the related email.                                                                           |
| You                   | can also sort the emails in your Inbox to find related emails.<br>To sort emails,                                                      |
| 5. Se<br>Example: Cli | lect and click the Column Heading where grouping will be based.<br>cking the Subject column heading will group your emails by subject. |

| 125 U Ø From                                                                                | Subject 🔺 💙                                                                               | Received                                       | Size           | 7 4    |
|---------------------------------------------------------------------------------------------|-------------------------------------------------------------------------------------------|------------------------------------------------|----------------|--------|
| 📄 🖉 Jonathan M. Casinsinan                                                                  | RE: Host File                                                                             | Wed 5/15/2013 11:11 AM                         | 32 KB          | Ŷ      |
| Subject: iClick Databases per PROD                                                          | ) Server (1 item, 1 unread)                                                               |                                                |                |        |
| 🖂 🕘 Rachell M. Rivera                                                                       | iClick Databases per PROD Server                                                          | Sat 5/4/2013 5:00 PM                           | 463 KB         | 8      |
|                                                                                             | C items)                                                                                  |                                                |                |        |
| Subject: IClick Windows / Testing                                                           | (5 items)                                                                                 |                                                |                | 100    |
| Vangeline Narisma-Salvad                                                                    | or RE: iClick Windows 7 Testing                                                           | Thu 6/20/2013 9:02 AM                          | 92 KB          | 7      |
| Subjett: IClick Windows 7 Testing     Vangeline Narisma-Salvad     Vangeline Narisma-Salvad | or         RE: iClick Windows 7 Testing           or         RE: iClick Windows 7 Testing | Thu 6/20/2013 9:02 AM<br>Wed 6/19/2013 7:25 PM | 92 KB<br>53 KB | V<br>V |

We value your feedback. Please help us improve our ProductivI.T.y releases by filling out the <u>"Serbisyong Bida"</u> online survey form. You may also email your comments and suggestions to <u>ict-process@pjlhuillier.com</u>. <u>Click here</u> for back issues of ProductivI.T.y in MyLink.